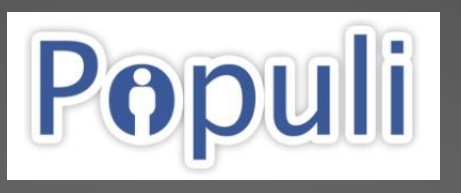

Your Portal to Courses, Assignments, Grades, Financial Information and More!

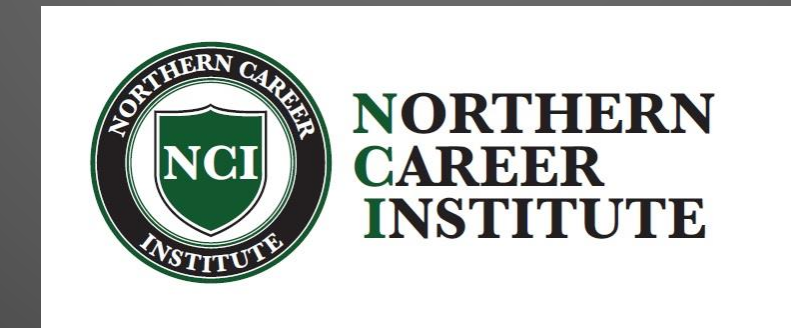

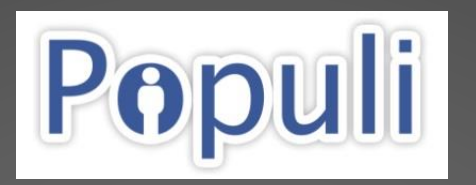

## First Things First! AFTER creating your new account in Populi, follow the steps in the next FIVE slides

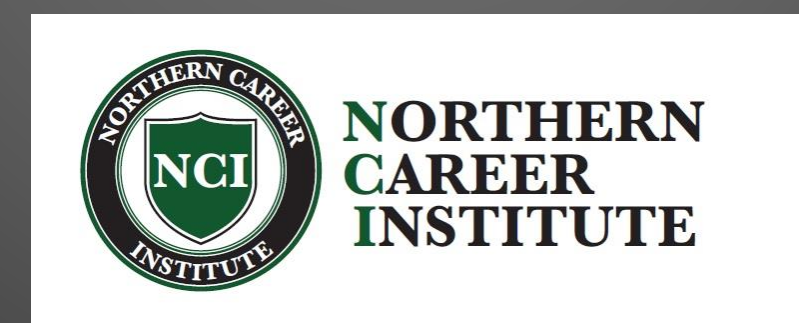

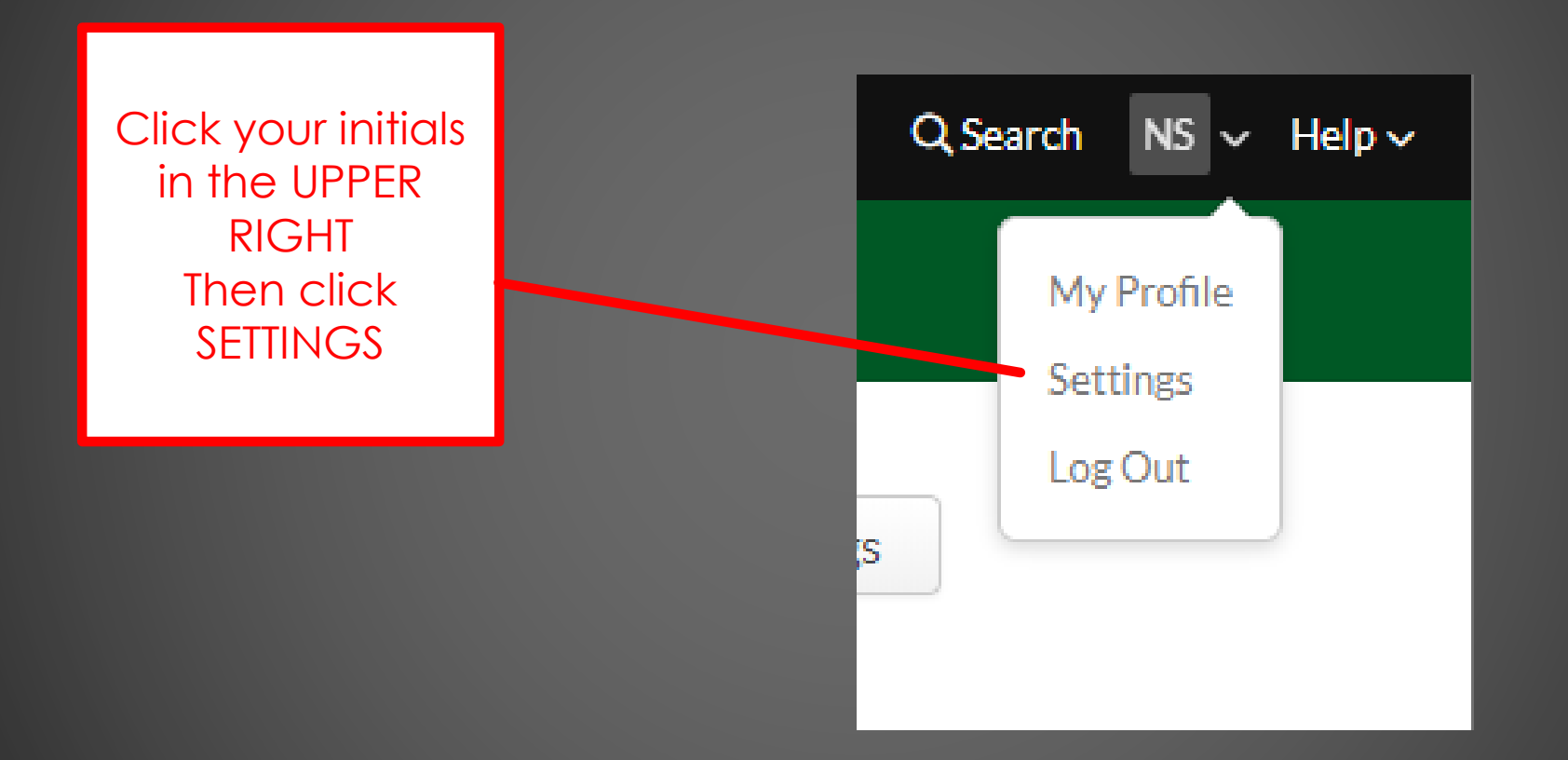

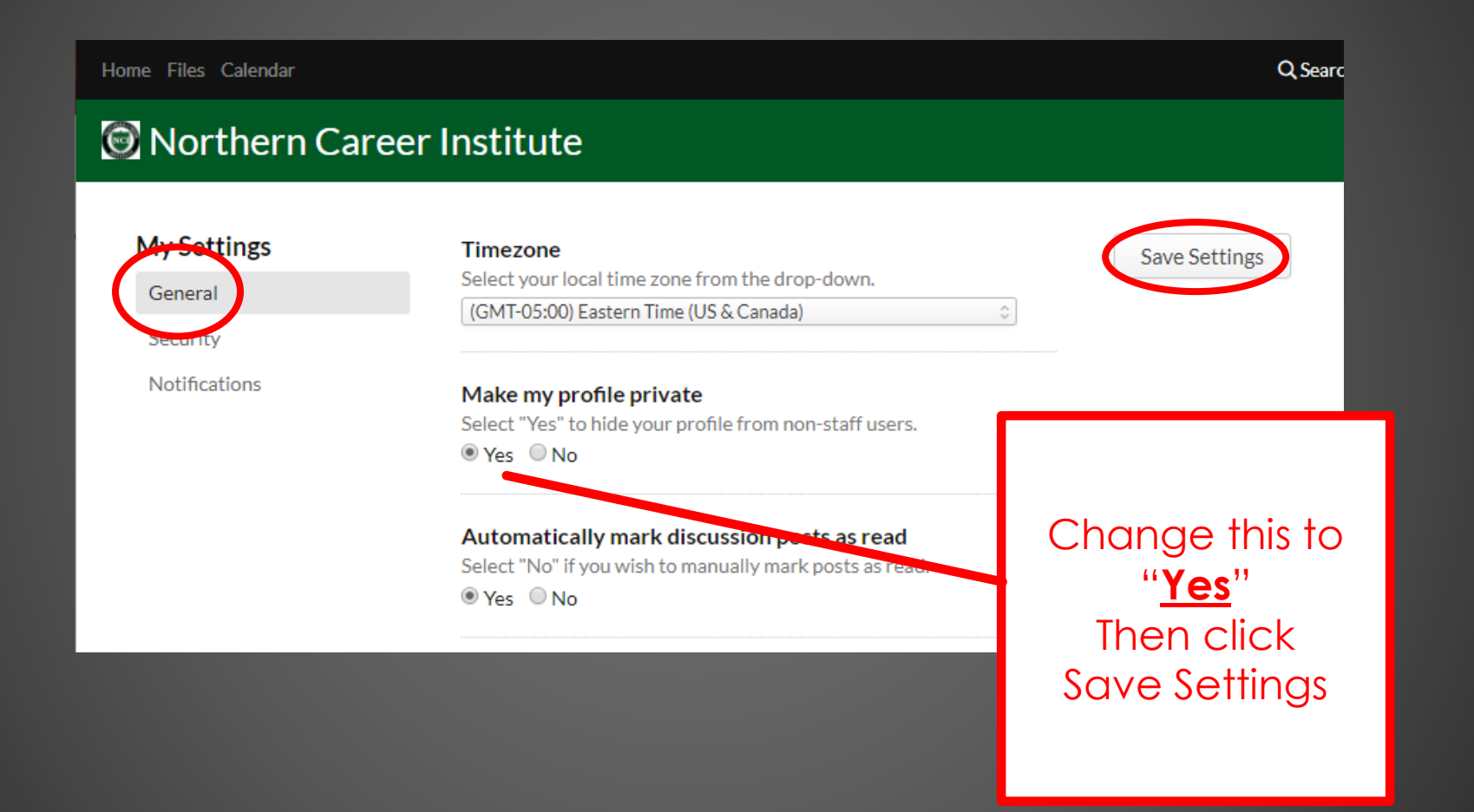

3

| ome Files Calendar        |                                                                                                    | Qs                                           |
|---------------------------|----------------------------------------------------------------------------------------------------|----------------------------------------------|
| 🕈 Northern Ca             | reer Institute                                                                                                    |                                              |
| My Settings<br>General    | <b>Text notification number</b><br>Enter the 10-digit phone number where you'd like to receiv<br>notifications and click "Send Verification Code".   | Save Settings                                |
| Security<br>Notifications | 10-digit phone     Send Verification Code       USA and Canada only                                                                                  |                                              |
|                           | Email notification address<br>Enter an email address where you'd like to receive notification<br>click "Send Verification Code".                     | tions and<br>SCROLL DOWN<br>then             |
|                           | Notify me about Populi product updates<br>Select "Yes" to receive notifications about new featu<br>to Populi.<br>Yes  No                             | Uncheck these!<br>And click<br>Save Settings |
|                           | Notify me of logins from new devices<br>Whenever my account is used to login on a new device, let<br>Send me a push notification<br>Send me an email | : me know.                                   |

Home Files Calendar

#### Q Search

#### ONORTHERN Career Institute

#### My Settings

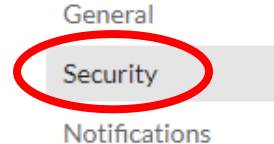

| Change password                                                                                                    | Save Settings                                |
|----------------------------------------------------------------------------------------------------|----------------------------------------------|
| If you'd like to change your password, enter your current<br>here. Otherwise, leave them all blank. You can use letters<br>special characters (like <>?&\$, etc.). | and new passwords<br>s, numbers, spaces, and |
| Current Password                                                                                                    |                                              |
| New Password                                                                                                    |                                              |
| Confirm New Password                                                                                                    | By the way                                   |

You can change your password here!

5

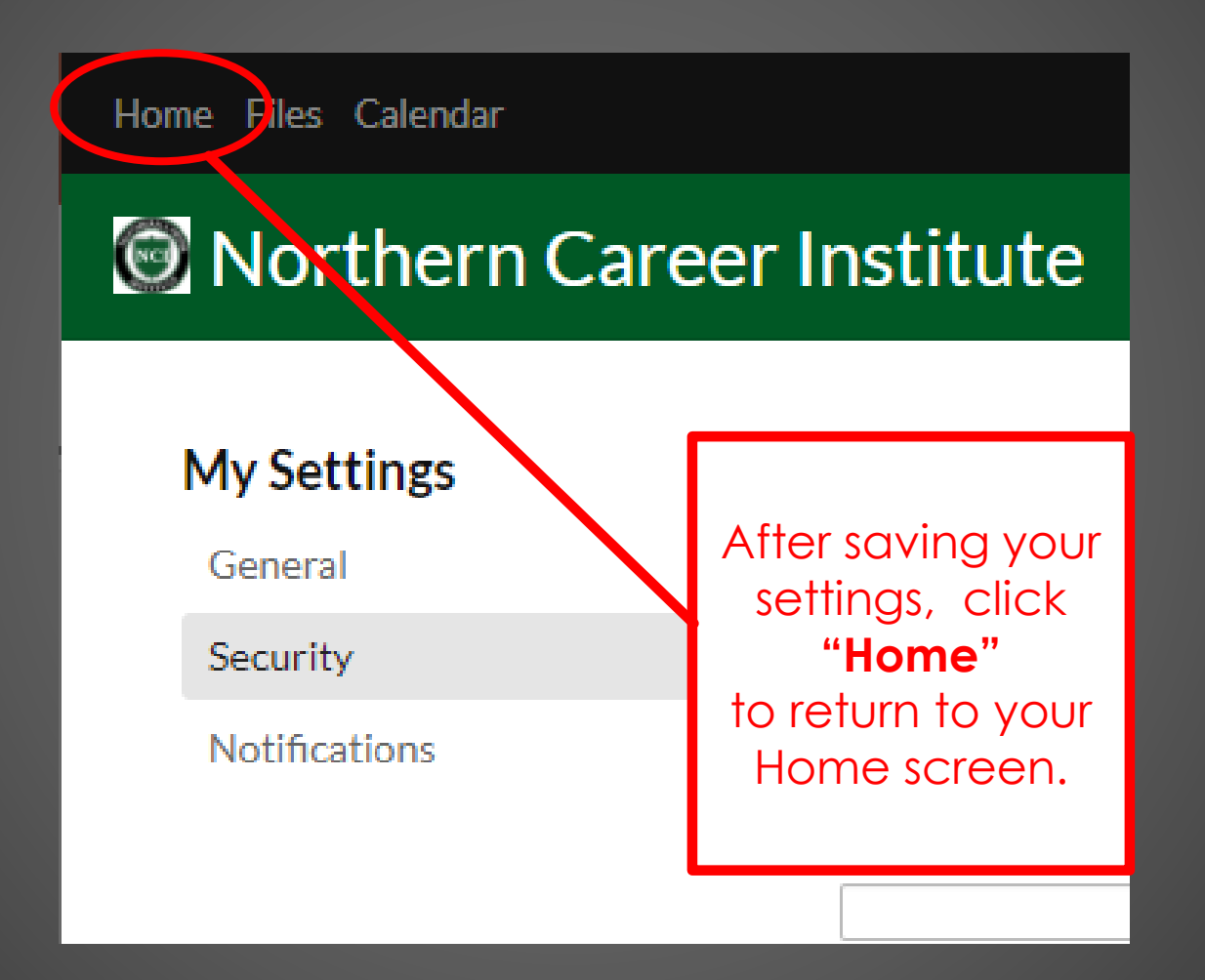

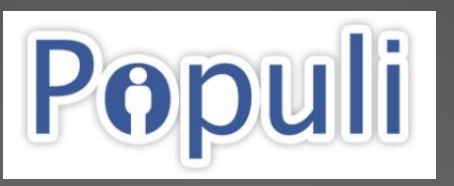

Take a look at the next SIX slides for a (very) brief introduction to Populi

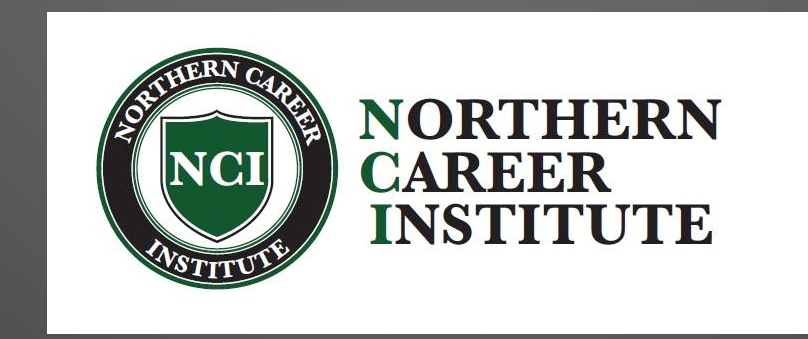

#### Populi – HOME Screen

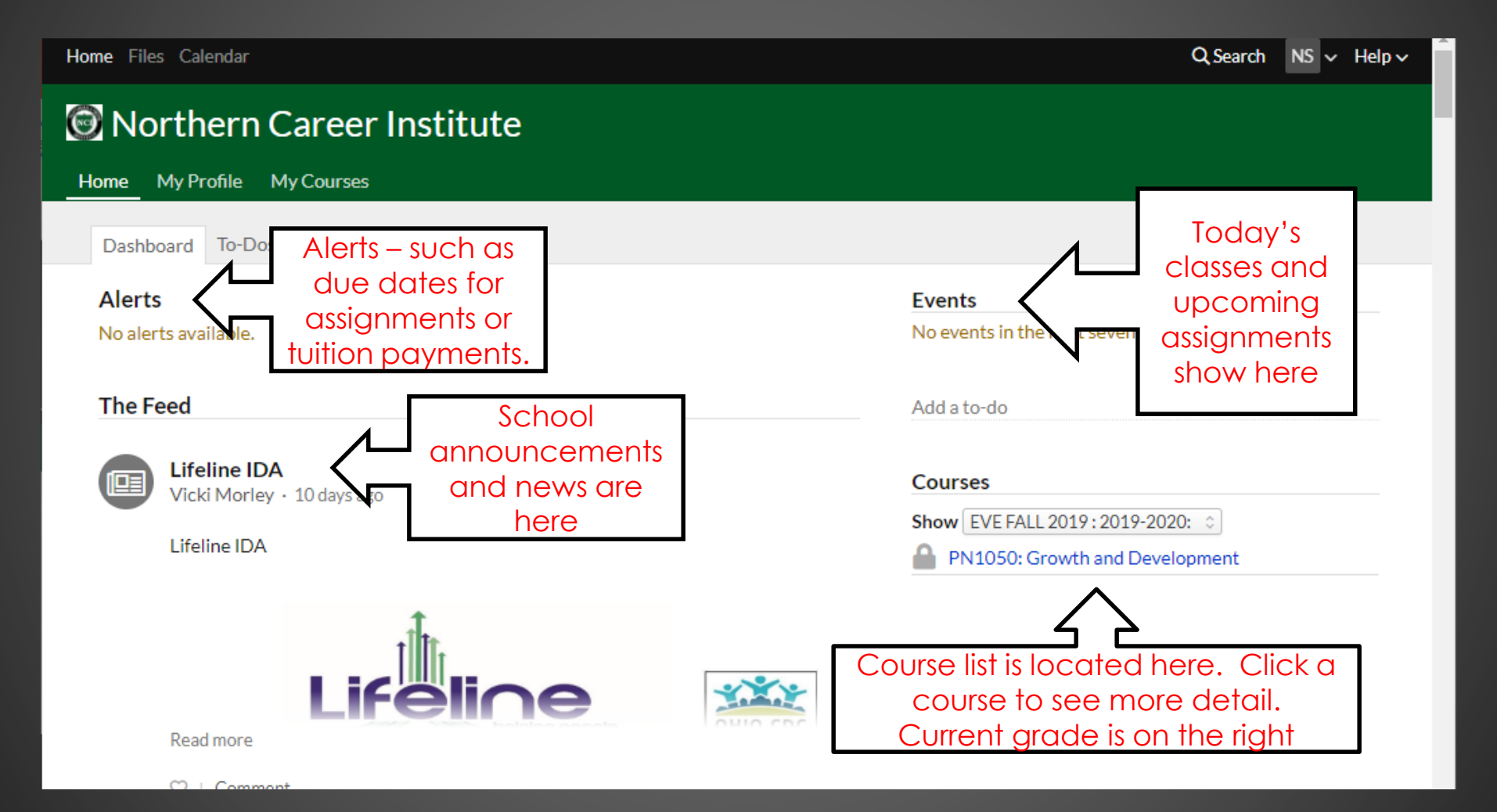

### Populi – Essentials

| Home Files Calendar                                        | Q Search NS v Help v                                                           |  |  |  |
|------------------------------------------------------------|--------------------------------------------------------------------------------|--|--|--|
| 💿 Northern Career Institute                                |                                                                                |  |  |  |
| Home My Profile My Courses                                 |                                                                                |  |  |  |
| Dashboard To-Dos Groups                                    |                                                                                |  |  |  |
| Alerts<br>No alerts available.                             | Events<br>No events in the next seven days.                                    |  |  |  |
| The Feed                                                   | Add a to-do                                                                    |  |  |  |
| Lifeline IDA<br>Vicki Morley · 10 days ago<br>Lifeline IDA | Courses<br>Show EVE FALL 2019 : 2019-2020: ♀<br>PN1050: Growth and Development |  |  |  |
| Read more                                                  | ck a course to see more detail.                                                |  |  |  |

#### Populi – Essentials

| Home Files Calendar                                            | Q Search NS v Help v                              |                                                       |  |  |  |
|----------------------------------------------------------------|---------------------------------------------------|-------------------------------------------------------|--|--|--|
| Son Northern Career Institute                                  |                                                   |                                                       |  |  |  |
| GROWTH and                                                     | PN1050: Growth and Development                    |                                                       |  |  |  |
| DEVELOPMENT<br>Across the Lifespan<br>A Health Promotion Focus | Alerts<br>No alerts available.                    | Status<br>EnrolledGrade<br>IAttendance<br>100% Detail |  |  |  |
|                                                                | Bulletin Board                                    | Schedule                                              |  |  |  |
| Dashboard                                                      | Share something with the class                    | There are no scheduled events in the next             |  |  |  |
| Syllabus                                                       |                                                   | seven days.                                           |  |  |  |
| Files                                                          | Formatting guide Post                             |                                                       |  |  |  |
| Assignments                                                    |                                                   | My Discussions                                        |  |  |  |
| Lessons                                                        | of the later of the ago                           | There are no recent discussion updates.               |  |  |  |
| Discussions                                                    |                                                   |                                                       |  |  |  |
| Tests                                                          | Assignments to                                    |                                                       |  |  |  |
| Calendar                                                       | see grade details s to your grades as a result of |                                                       |  |  |  |
| Roster                                                         |                                                   |                                                       |  |  |  |
|                                                                | Read more                                         |                                                       |  |  |  |

#### Populi – Essentials

| Ø                                                  | Northern C        | Career Inst ute                                                 |
|----------------------------------------------------|-------------------|-----------------------------------------------------------------|
| He                                                 | ome My Profile M  | Course list (past and present courses) also here                |
|                                                    |                   | PN1010: dy Structure and Function                               |
|                                                    |                   | Alerts<br>No alerts available.                                  |
|                                                    |                   | Bulletin Board                                                  |
|                                                    | Dashboard         | Share something with the class                                  |
|                                                    | Info              |                                                                 |
|                                                    | Assignments       | Formatting guide                                                |
|                                                    | Tests<br>Calendar | There aren't any posts on PN1010: Body Structure and Function's |
| Click Home to<br>return to your list<br>of classes |                   |                                                                 |

#### **Populi** – "My Profile"

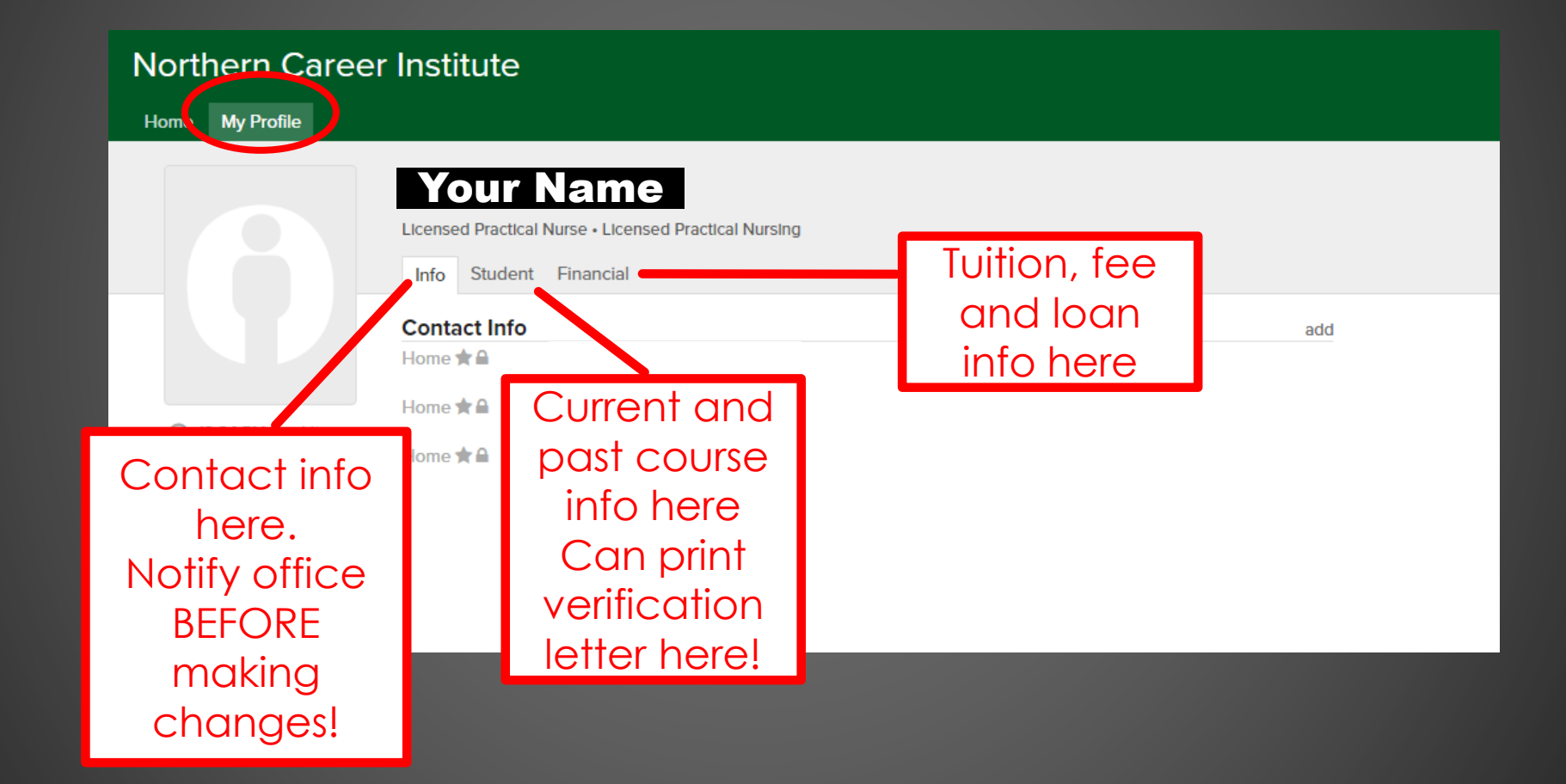

#### Populi – Logging Out

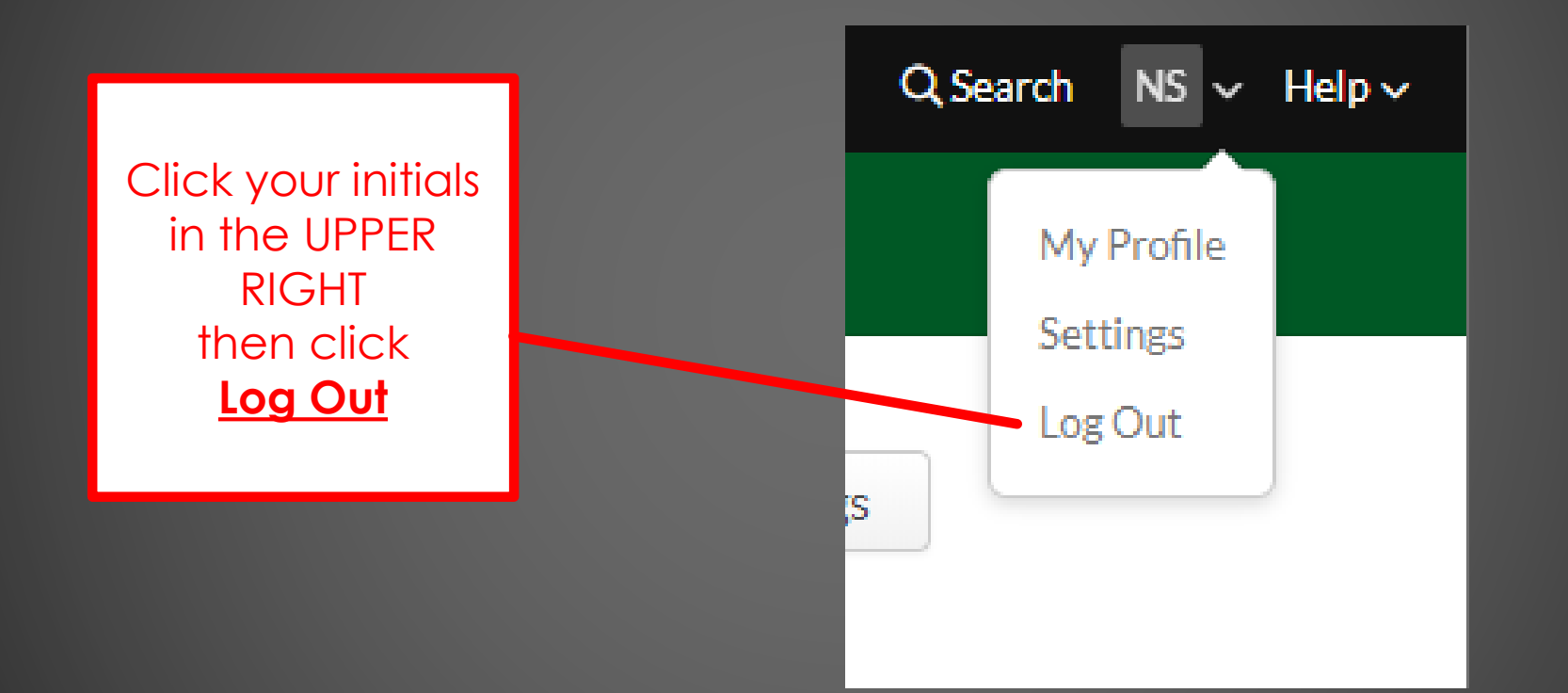

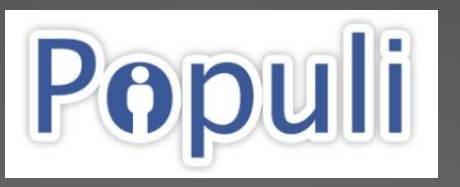

There are TWO ways to access your Populi account from a web browser...

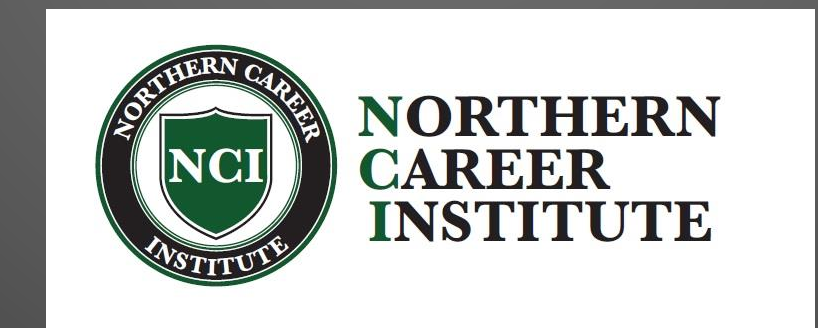

### Populi

1.) Direct web URL: ncioh.populiweb.com OR

2.) Go to: ncioh.edu then... Bottom left side select Populi

# **Populi** – This is the Populi login window...

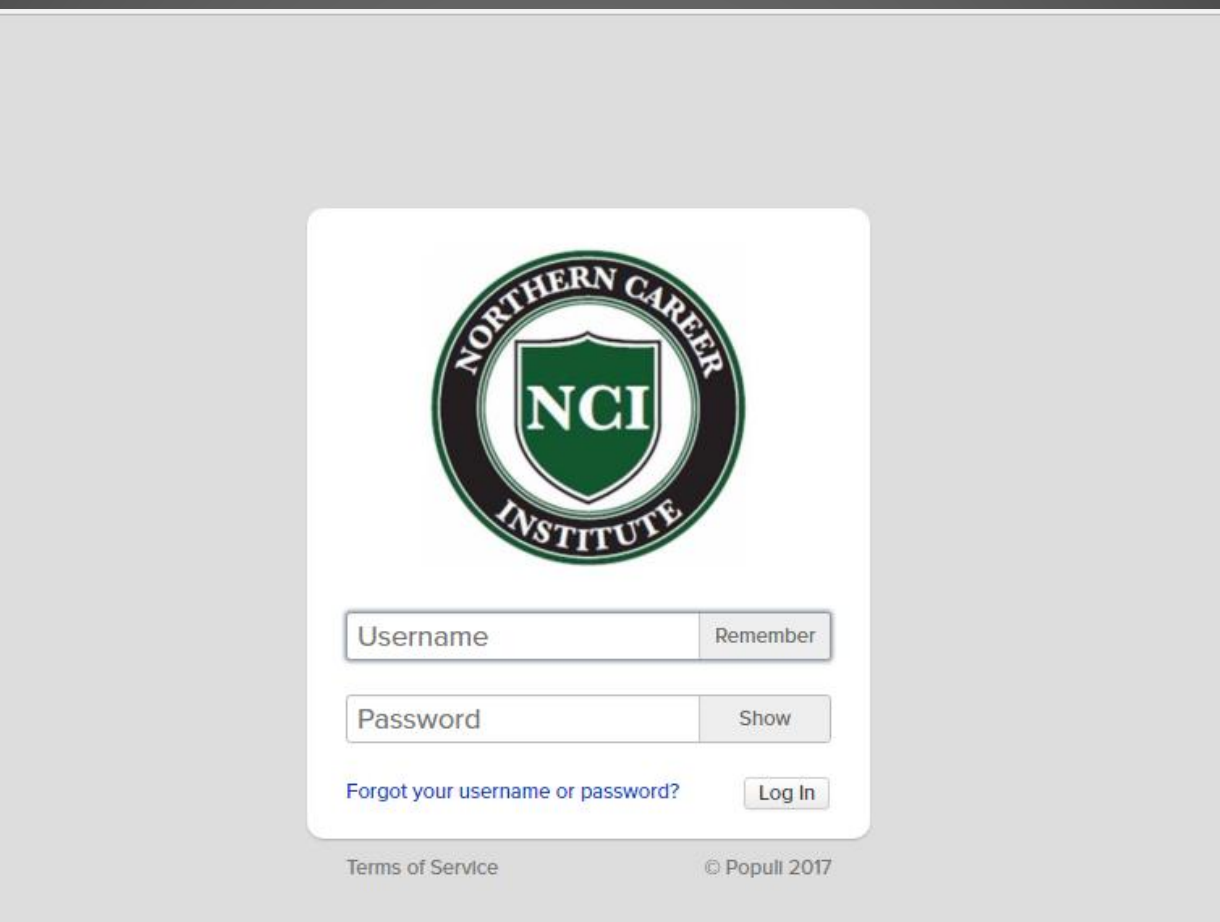

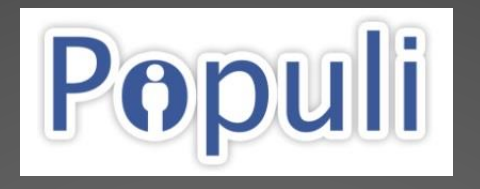

#### Populi has an app for both Android and iPhone... see next TWO slides. BUT MUST create your new account in a web browser FIRST!!

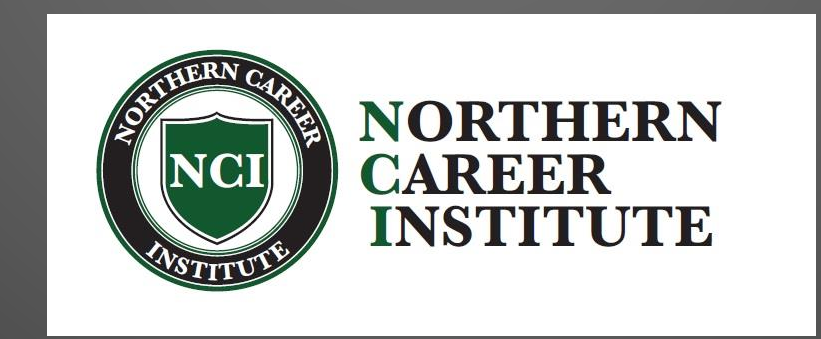

### Populi – Smartphone App

Populi

Continue

yourschool.populiweb.com

• iPhone and Android app can be downloaded from App or Play Store (Populi)

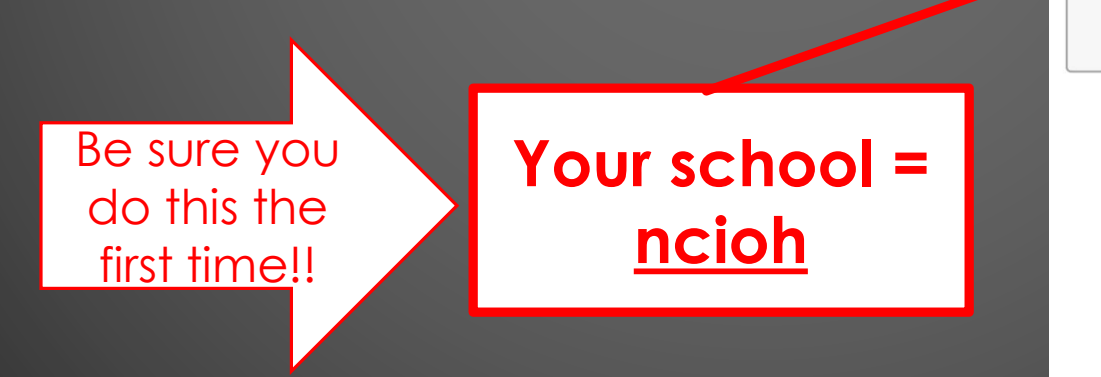

#### Populi – Smartphone App Login Screen...

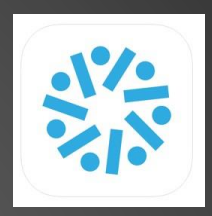

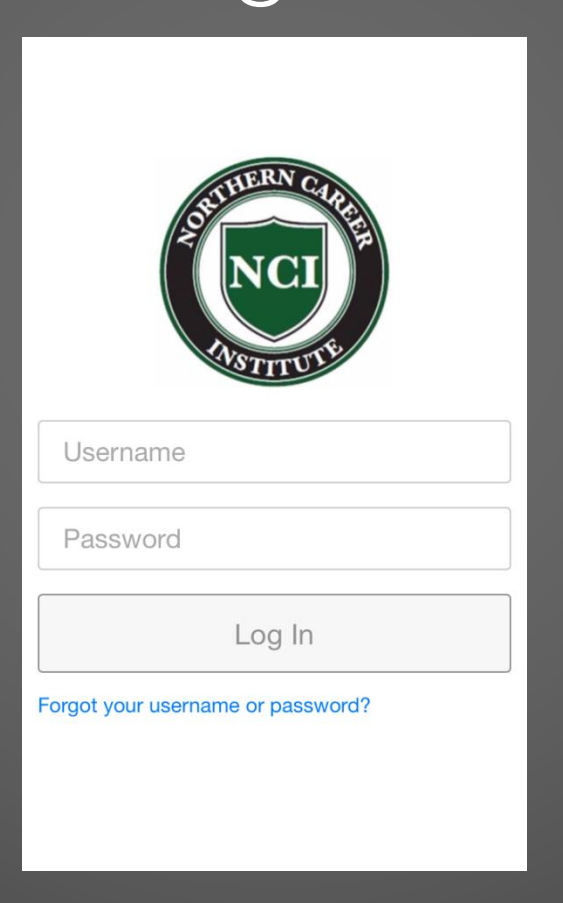

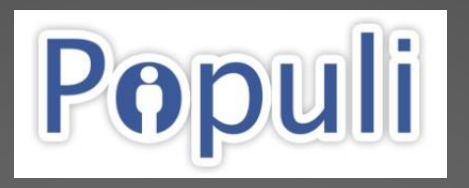

That's It! Questions? Just Ask!!!

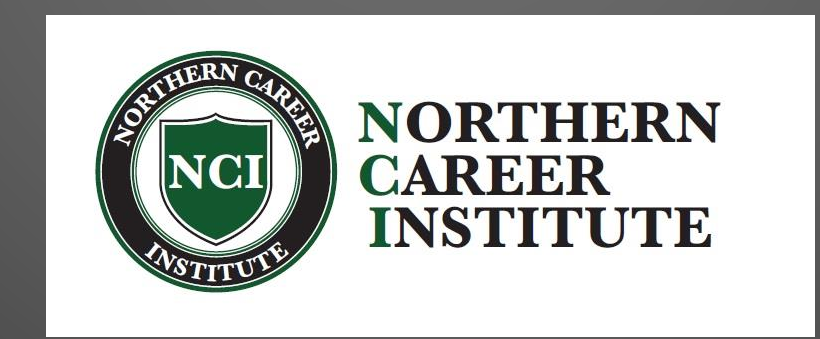